## **How to Check Patients Lab Orders**

Locate patient in Powerchart and choose:

- Orders/Plans tab
- Laboratory
- All Orders (All Statuses) in the Display field

| Clinician Summarv          | Orders Medication List Document In Plan                                |
|----------------------------|------------------------------------------------------------------------|
| Orders/Plans Add           |                                                                        |
| Order Summary              | N Divelant All Orders (All Statuses)                                   |
| MAR                        | View Disploy Contracting Contracting                                   |
| MAR Summary                | Draers for signature Start V Order Name                                |
| Medications Add            | Document In Plan                                                       |
|                            | Orders Orders Orders Orders Pulse Oximetry (Continuous)                |
| Activities / Interventions | ADT/Consents                                                           |
| Notes / Transcription      | Code Status                                                            |
| Patient Information        | Vital Signs                                                            |
| Allersian de Add           | Activity                                                               |
| Allergies T Add            | 🗹 Patient Care 📃 🤶 📴 🕢 09/04/2018 09:52 Acute Ischemic Stroke Guidelin |
| Diagnosis / Problems       | MST Text                                                               |
| Completed Forms            | V Solutions VST Rationale                                              |
| QuickView                  | Termedications                                                         |
| 24Hr                       | Laboratory                                                             |

The definitions for the status are as follows:

• Ordered (Scheduled) – Test is ordered but not active

| ✓ 66 | 07/31/2019 15:00 | CBC w/Diff* (man diff if indicated) | Ordered     |
|------|------------------|-------------------------------------|-------------|
|      | MST              |                                     | (Scheduled) |

Ordered (Dispatched) – Order is now active and ready to be collected

Image: March of the second second seco

• Ordered (Collected) – Specimen has been collected

| 66 | 07/29/2019 14:57 | РТ | Ordered     |
|----|------------------|----|-------------|
|    | MST              |    | (Collected) |

 Ordered (In-Lab) – Specimen has been received into the lab and ready for testing

 Image: Mode
 07/29/2019 14:58
 Comprehensive Metabolic Panel (CMP (BMP Ordered (In-Lab) + ALB, Tot Prot, Bili, CA, Alk Phos, ALT, AS...

• Completed – Test is completed and results are ready to be viewed

| 06/17/2018 14:51 Basic Metabolic Panel     MST | Completed |
|------------------------------------------------|-----------|
|------------------------------------------------|-----------|

## How to Check Patients Lab Orders

Locate patient in Powerchart and choose:

- Orders/Plans tab
- Laboratory
- All Orders (All Statuses) in Display field

| Clinician Summany<br>Orders/Plans + Add | Orders Medication List Document In Plan                                                                                                    |
|-----------------------------------------|----------------------------------------------------------------------------------------------------|
| Order Summary                           | View Display All Orders (All Statuses)                                                                                                    |
| MAR                                     | ·· Orders for Signature                                                                                                    |
| MAR Summary                             | Plans Start * Order Name                                                                                                    |
| Medications 📥 Add                       | Document In Plan                                                                                                    |
| Activities / Interventions =            | Orders 09/04/2018 09:52 Pulse Oximetry (Continuous)                                                                                                    |
| Notes / Terresisting                    | △ Activity                                                                                                    |
| Patient Information                     | Vital Signs E MST                                                                                                    |
| Allergies 📥 Add                         | △ Patient Care                                                                                                    |
| Diagnosis / Problems                    | Image: Separatory     Image: Separatory       Image: Separatory     Image: Separatory       Image: Separatory     Image: Separatory       Image: Separatory     Image: Separatory       Image: Separatory     Image: Separatory |
| Completed Forms                         | Diet 09/04/2018 09:52 alteplase / tPA Inclusion Excl<br>NV Solutions MST Rationale                                                                                                    |
| QuickView<br>24Hr                       | Laboratory                                                                                                    |

The definitions for the status are as follows:

• Ordered (Scheduled) – Test is ordered but not active

| ✓ 66 | 07/31/2019 15:00 | CBC w/Diff* (man diff if indicated) | Ordered     |
|------|------------------|-------------------------------------|-------------|
|      | MST              |                                     | (Scheduled) |

• Ordered (Dispatched) – Order is now active and ready to be collected

| <b>2</b> 00 07/2 | 9/2019 16:00 | Basic Metabolic Panel (BMP (Lytes, Glucose, | Ordered      |
|------------------|--------------|---------------------------------------------|--------------|
| MST              |              | Bun, Creat, & CA))                          | (Dispatched) |

## • Ordered (Collected) – Specimen has been collected

| 66 07/29/2019 14:57<br>MST | PT | Ordered<br>(Collected) |
|----------------------------|----|------------------------|
| 11151                      |    | (concered)             |

 Ordered (In-Lab) – Specimen has been received into the lab and ready for testing

 Image: Weight of the second system
 07/29/2019 14:58
 Comprehensive Metabolic Panel (CMP (BMP Ordered (In-Lab) + ALB, Tot Prot, Bili, CA, Alk Phos, ALT, AS...

Completed – Test is completed and results are ready to be viewed

| 06/17/2018 14:51 | Basic Metabolic Panel | Completed                                                   |
|------------------|-----------------------|-------------------------------------------------------------|
| MST              |                       | 2 4 5 6 7 4 6 9 5 6 7 1 5 1 5 1 5 1 5 1 5 1 5 1 5 1 5 1 5 1 |